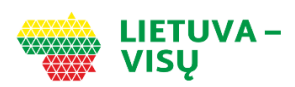

- 1. Paspauskite nuorodą http://bit.ly/3QHuabi ir prisijunkite prie Elektroninio deklaravimo sistemos.
- 2. Spausti "Pildyti formą".
- 3. Įvesti formos kodą FR0512.
- 4. Spausti "Filtruoti" ir forma atsidarys.
- 5. Spausti ikonėlę "Pildyti formą tiesiogiai portale" arba "Pildyti formą vedlio principu".

| Pi          | ldyti naują form | a 🗌 Pildyti ankstesr                                                      | nės pagrindu                      | Tęsti pildymą       |                           |                                 |                        |              |
|-------------|------------------|---------------------------------------------------------------------------|-----------------------------------|---------------------|---------------------------|---------------------------------|------------------------|--------------|
| • I         | iltras           | _                                                                         | _                                 | _                   | _                         | _                               | _                      | _            |
| Fo          | mos kodas:       |                                                                           | FR0512                            |                     |                           |                                 |                        |              |
| Fo          | rmos pavadinimas |                                                                           |                                   |                     |                           |                                 |                        |              |
| Mo          | kestiniai metai: |                                                                           | ~                                 |                     |                           |                                 |                        |              |
| Мо          | kestis:          |                                                                           |                                   |                     | ~                         |                                 |                        |              |
|             |                  |                                                                           |                                   |                     |                           | F                               | iltruoti Pradi         | inis sąrašas |
|             | ()               |                                                                           |                                   |                     |                           |                                 |                        | Įrašų sk.: 1 |
| Eil.<br>Nr. | Formos<br>kodas  | Formos pavadinimas                                                        |                                   |                     | Mokestinis<br>laikotarpis | Forma elektroniniam<br>pildymui | Pildymo<br>instrukcija | Pastabos     |
| 1           | FR0512 v.5 g     | Prašymas pervesti pajar<br>javėjams ir (arba) polit<br>/ersija 2019-05-07 | nų mokesčio da<br>inėms organizac | lį paramos<br>ijoms | 2024                      | - 🌍                             |                        |              |

- Jei parama už 2024m. mokestinį laikotarpį nebuvo skirta pagal ankstesnį prašymą, norėdami pradėti pildymą, spauskite "*Pradėti*".
- Jei paramą už 2024m. jau skyrėte pagal ankstesniais metais skirtą prašymą,pirmame vedlio lange matysite duomenis apie Jūsų skirtą paramą. Paspaudę "*Tęsti"* galėsite koreguoti arba pateikti naujus duomenis.

Prašymas pervesti pajamų mokesčio dalį paramos gavėjams ir (arba) politinėms organizacijoms už 2024 metus

| Paramos gavėjams       | Politinėms<br>organizacijoms | Profesinėms sąjungoms<br>ar jų susivienijimams |
|------------------------|------------------------------|------------------------------------------------|
| Dar nepaskyréte        | Paskirta 0,6%                | Paskirta 0,6%                                  |
| Galima skirti iki 1,2% | Galima skirti iki 0,6%       | Galima skirti iki 0,6%                         |
|                        | Testi                        |                                                |

8. Atsidariusiame gavėjo paieškos lange įrašykite gavėjo pavadinimą "partija LIETUVA - VISŲ" arba kodą 302813361 ir spauskite "*Tęsti*".

9. Kitame lange užpildykite būtina prašymo

"Išsaugoti".

informaciją; kad skiriate 0,6% dalį mokesčio iki

2028m. mokestinio laikotarpio. Spauskite

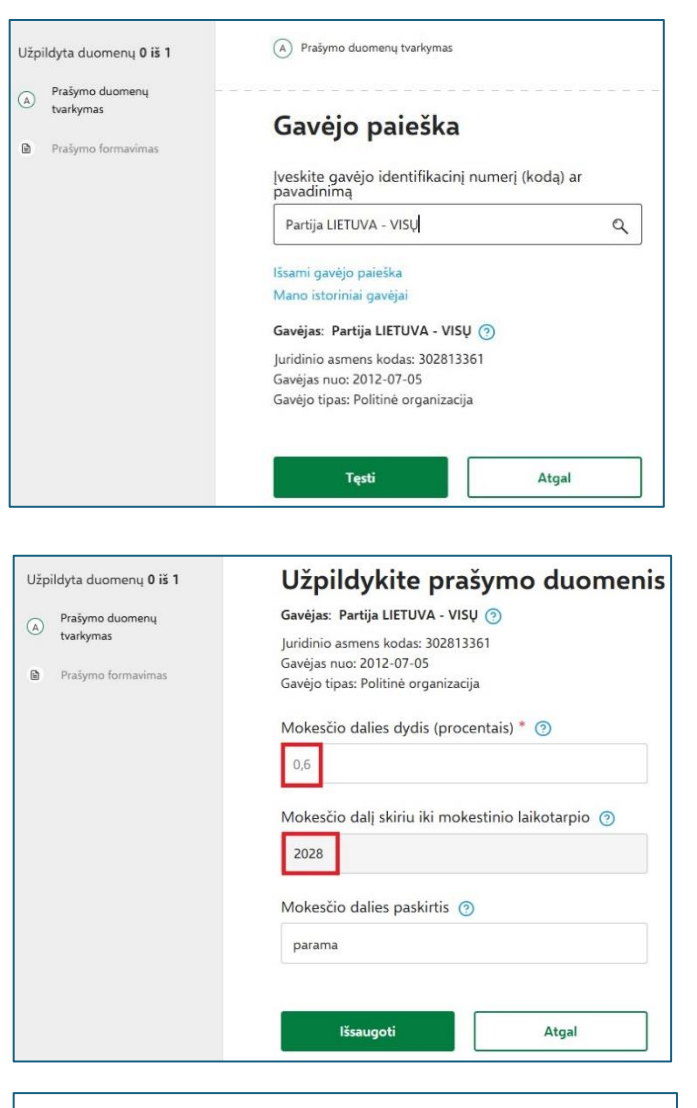

10. Patvirtinę duomenų teisingumą, atsidariusiame lange spauskite "*Formuoti prašymą*".

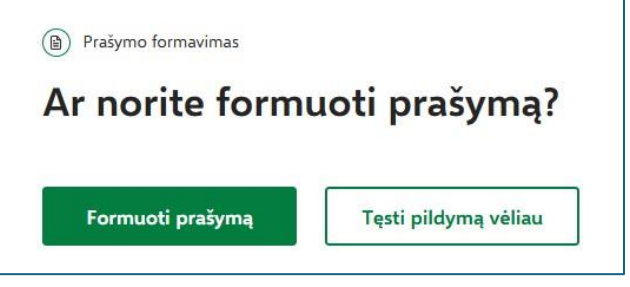

11. Suformavus prašymą, jame matysite pasirinktus paramos gavėjus ir jiems skirtą pajamų mokesčio dalį. Norėdami pateikti prašymą, spauskite "*Pateikti*".

| Paramos gavėjams       | Politinėms<br>organizacijoms | Profesinėms sąjungoms<br>ar jų susivienijimams |  |
|------------------------|------------------------------|------------------------------------------------|--|
| Dar nepaskyrėte        | Paskirta 0,6%                | Paskirta 0,6%                                  |  |
| Galima skirti iki 1,2% | Galima skirti iki 0,6%       | Galima skirti iki 0,6%                         |  |
| Pateikti               | Pat                          | eikti vėliau                                   |  |